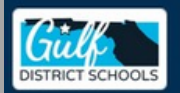

#### **Register for your**

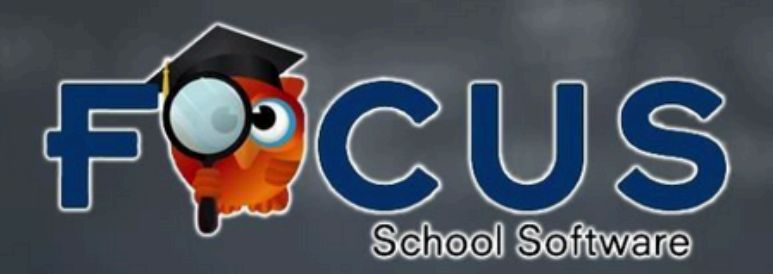

#### **Parent/Guardian Account**

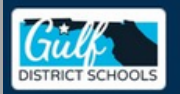

## If you do not already have a Focus Parent Portal account, you will need to register for a new account.

## To begin the registration process, complete the following steps:

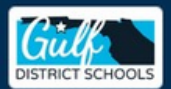

### **<u>Click here to Register for an account</u>**

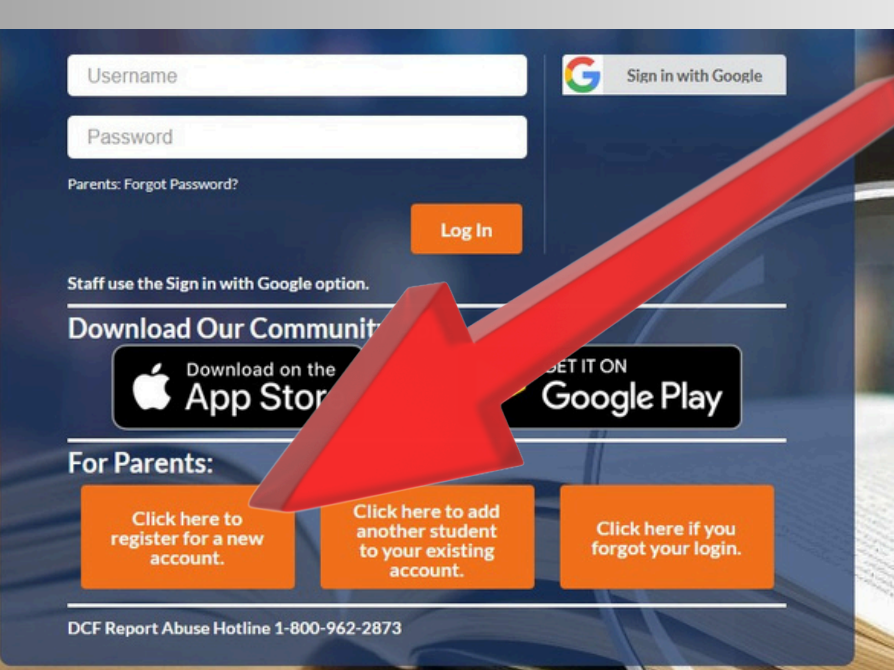

Step 1: Select the "Click here to register for a new account" button.

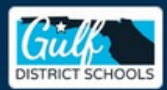

# **Step 2:** Complete the registration questions below and press "Submit"

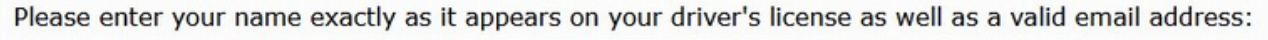

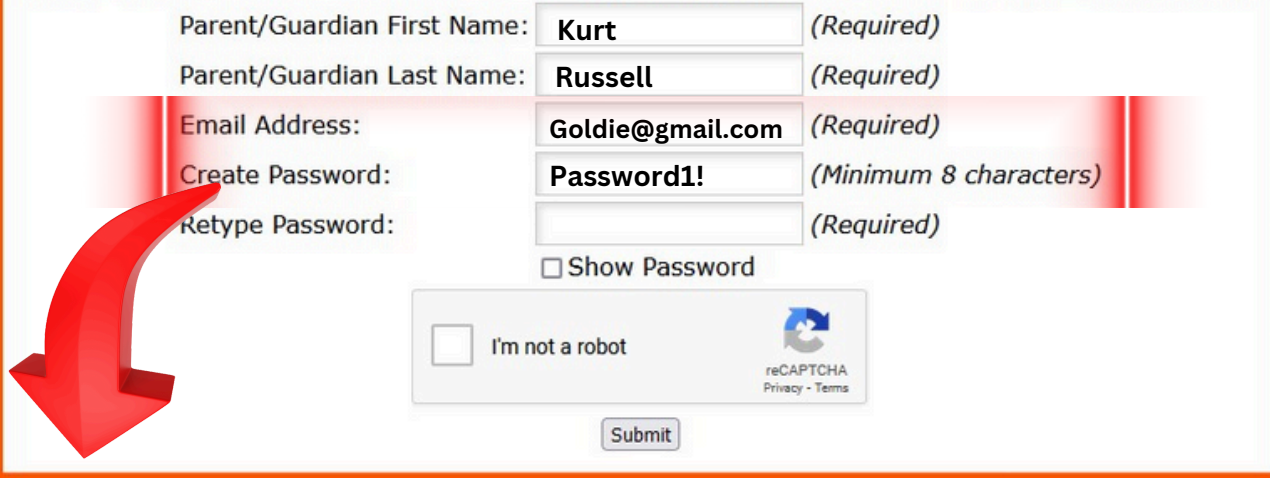

### Retain your email address and password.

## Congratulations! Your Parent Portal registration is complete!

## NEXT...

## You will add your child(ren) to your Parent Portal account.

**Complete the following steps:** 

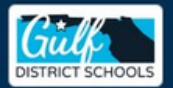

### Add a Student

### **<u>Click here to Register for an account</u>**

|                                                          | G Sign in with Google                                                                                      | <u>Step 1:</u>                                                                                                    |  |  |
|----------------------------------------------------------|----------------------------------------------------------------------------------------------------|----------------------------------------------------------------------------------------------------|--|--|
|                                                          |                                                                                                    | Select the                                                                                                    |  |  |
| Log In                                                   |                                                                                                    | "Click here                                                                                                    |  |  |
| Download Our Community App:                              |                                                                                                    |                                                                                                    |  |  |
| re                                                       | Play                                                                                                    | student"                                                                                                    |  |  |
| Click here to add<br>another student<br>to your existing | Click here if you<br>forgot your login.                                                                    | button.                                                                                                    |  |  |
|                                                          | Log In<br>option.<br>munity App:<br>the<br>pre<br>Click here to add<br>another student<br>to your existing | Log In<br>option.<br>munity App:<br>the<br>Click here to add<br>another student<br>to your existing<br>Click here if you<br>forgot your login. |  |  |

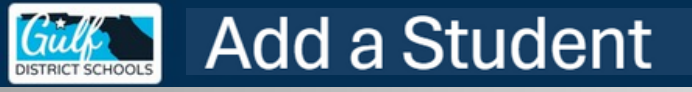

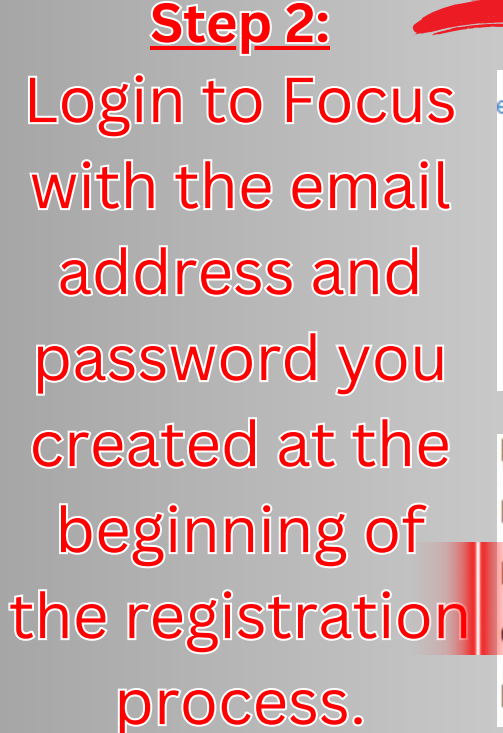

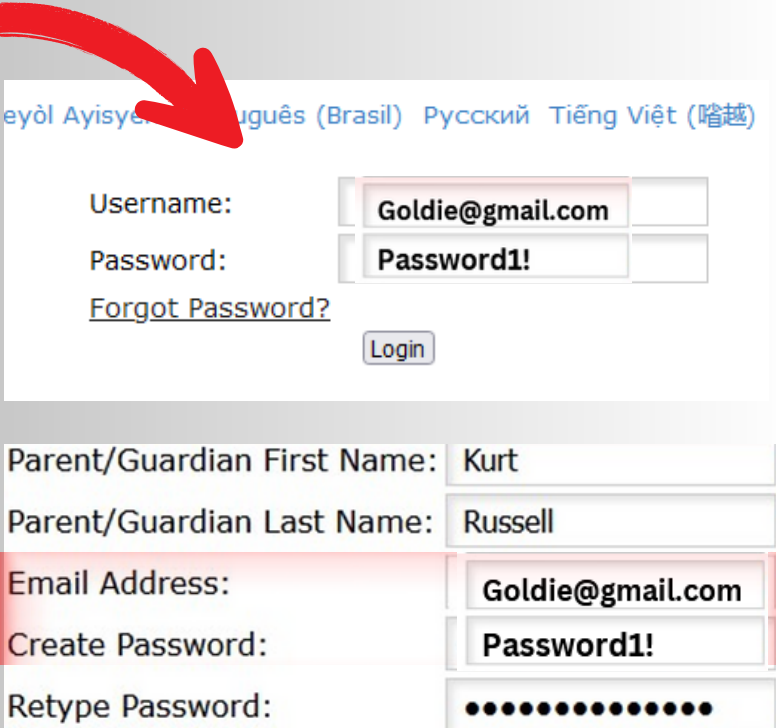

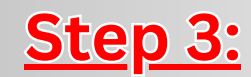

Add a Student

### Link your child(ren) to your account.

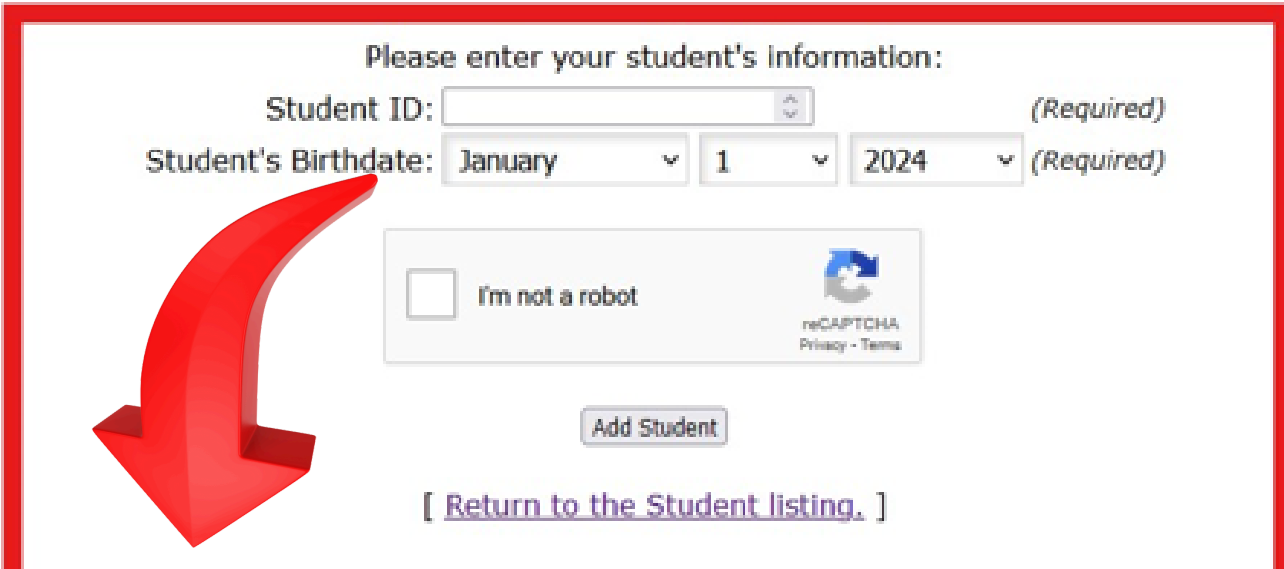

#### CONTACT YOUR CHILD'S SCHOOL TO OBTAIN THEIR STUDENT ID NUMBER.

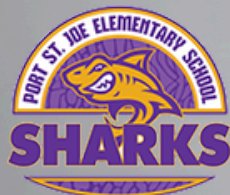

Port St. Joe Elementary 850.229.1221 PK-5th Grade

Wewahitchka Elementary 850.639.2476 PK-5th Grade

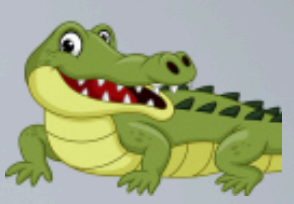

Port St. Joe High School 850.229.8251 6th-12th Grade

EMAIL

Wewahitchka High School 850.639.2228 <sub>6th-12 Grade</sub>

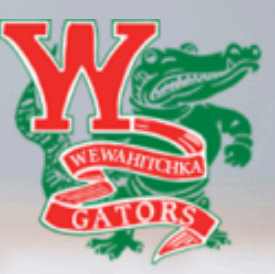

#### Email us: support@gulf.k12.fl.us

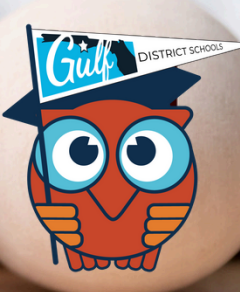

Congratulations! You have successfully added your child(ren) to your Focus Parent Portal account.

## NEXT...

## You need to login to Focus. <u>Click here to login to Focus</u>

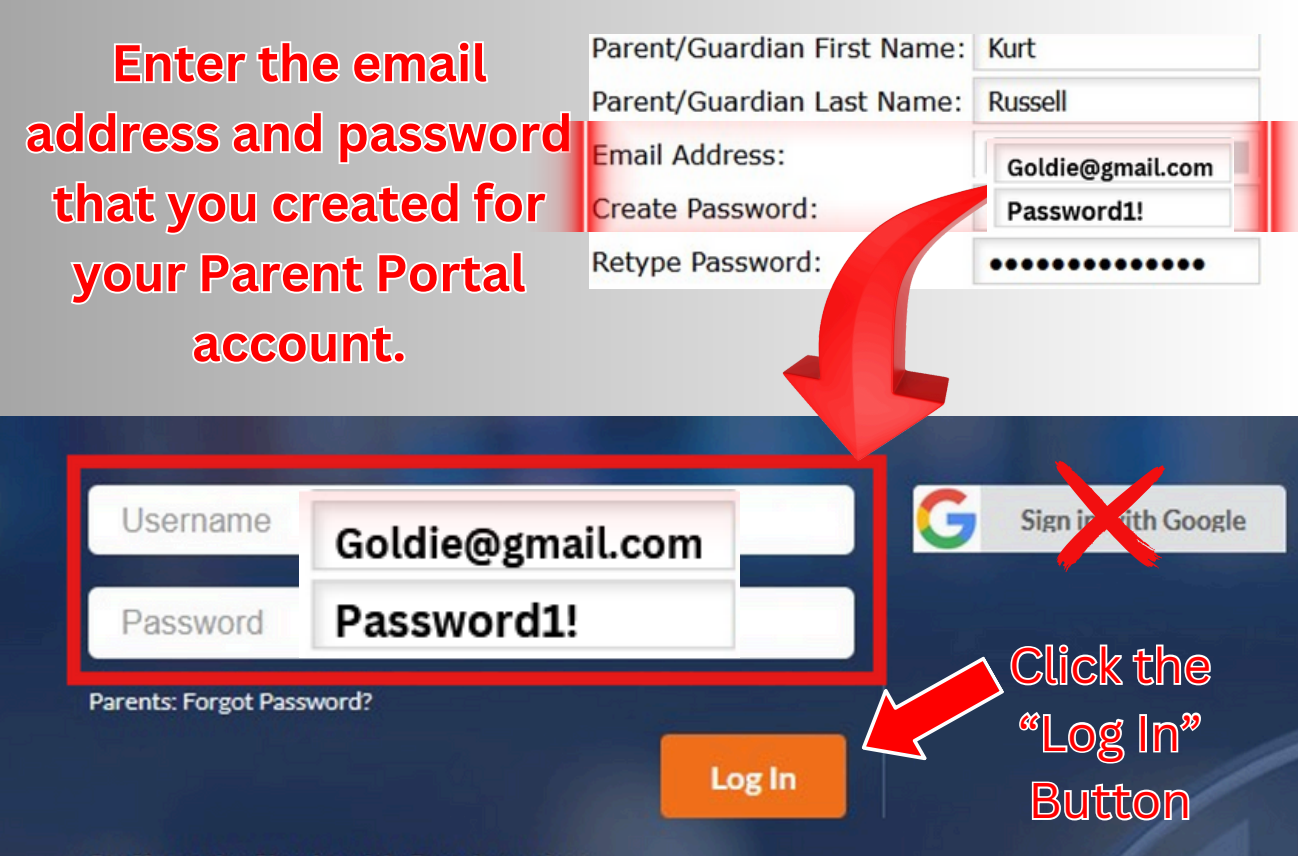

Staff use the Sign in with Google option.

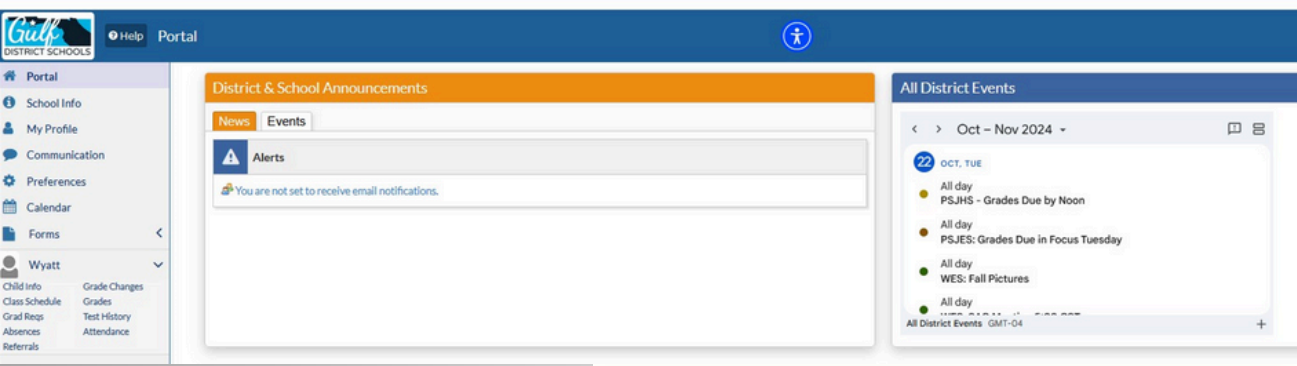

**Click this icon** to view statewide assessment results.

| _                        |                     |    |     |             |              |   |
|--------------------------|---------------------|----|-----|-------------|--------------|---|
| T. JOE JRSR. HIGH SCHOOL |                     |    |     |             |              | - |
|                          |                     |    | 2   | F           | Clerida      |   |
| G                        | rades               | Ne | ews | Planner     | Reports      |   |
| 6                        | 7                   | 8  | 9   | 10/16 - 12/ | 20           |   |
| Pd                       | Course              |    |     | Teacher 👳   |              |   |
| 01                       | WORLD HIST HON      |    |     |             | Ellis, K     |   |
| 02                       | PHY SCI HON         |    |     |             | Grace, D     |   |
| 03                       | ENG HON 2           |    |     |             | Hollis, E    |   |
| 04                       | ALG 2 HON           |    |     |             | Payne, W     |   |
| 05                       | PERS FIT TRAINER    |    |     |             | Buggs, C     |   |
| 06                       | PERSONAL DEV&CAR&CP |    |     |             | Childress, D |   |

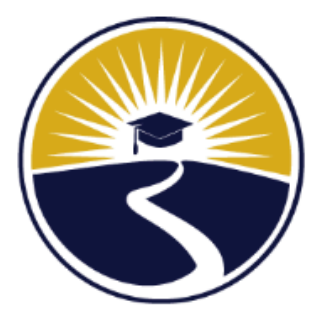

### FLORIDA DEPARTMENT OF EDUCATION fldoe.org

### **Gulf District Schools**

### Understanding

Florida Statewide Assessments Reports for Families